# City of Boulder Special Event Vendor Tax Guide

## How to Register for a Special Event

- 1. Go to the Boulder Online Tax System (https://boulderonlinetax.gentaxcpc.net/TAP/\_/)
- 2. Under 'Registration', click 'Register for a Special Event'

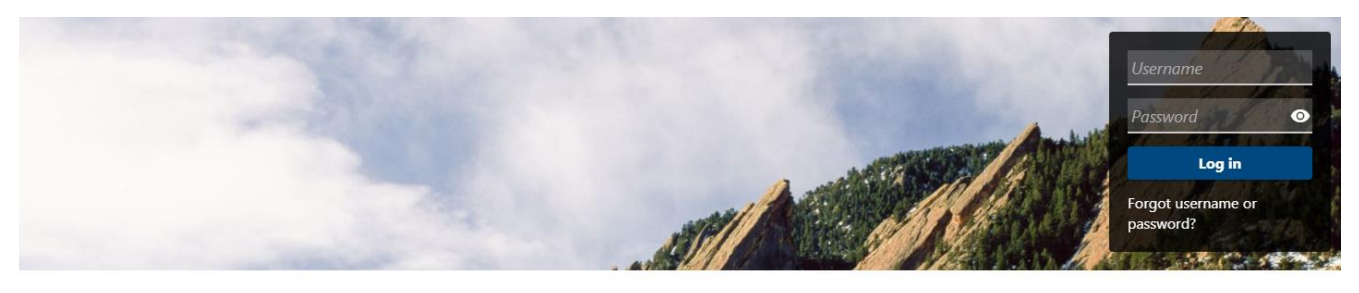

Q Search our online services

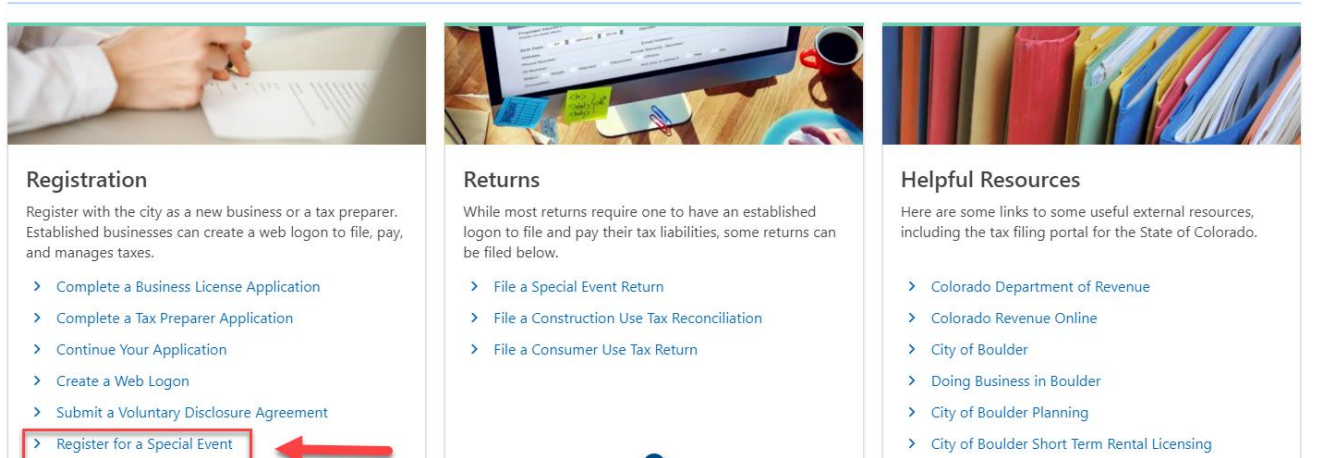

> Other Regulatory Licenses

3. Use the drop-down icons to select the year and month of the event and then select the event.

| < Home                   |                    |          |  |            |      |   |
|--------------------------|--------------------|----------|--|------------|------|---|
| Special Event Attend     | ee Registration    |          |  |            |      |   |
| Special Event Attendee R | egistration        |          |  |            |      |   |
| 0                        |                    |          |  |            |      |   |
| Event Information        |                    |          |  |            |      |   |
| Event Information        |                    |          |  |            |      |   |
| Event mornation          |                    |          |  |            |      |   |
| Event Year               | 2021               | <u> </u> |  |            |      |   |
| Event Month              | July               | ~        |  |            |      |   |
| * Special Event          | Required           | N        |  |            |      |   |
|                          | Required           |          |  |            |      |   |
|                          | Boulder Creek Fest |          |  |            |      |   |
| Cancel                   |                    |          |  | < Previous | Next | > |

4. Enter your business information, including the name of the business, the type and subtype of business, and the ID that you would like to use.

| cial Event Attendee Registration |                                              |          |  |
|----------------------------------|----------------------------------------------|----------|--|
| Event Information                | Add Business Information                     |          |  |
| siness Informat                  | ion                                          |          |  |
| Business Name                    | SPECIAL EVENT VENDOR                         |          |  |
| Customer Type                    | Business                                     | ~        |  |
| Customer Subtype                 | Limited Liability Company                    | ~        |  |
| * Id Type                        | Required                                     | ~        |  |
| Regld                            | Required<br>Fed Employer Id                  | <b>⊳</b> |  |
| Confirm Regld                    | Individual Taxpayer Id<br>Social Security Id |          |  |

The ID options are FEIN, ITIN, SSN, and Taxpayer ID -your City of Boulder 8-digit customer identifier if you have an existing business license. Make sure you correctly type in your ID type twice before proceeding to the next step.

## **Business Information**

| Business Name              | SPECIAL EVENT VE     | ENDOR               |
|----------------------------|----------------------|---------------------|
| Customer Type              | Business             | ~                   |
| Customer Subtype           | Limited Liability Co | ompany 🗸            |
| Id Type                    | Fed Employer Id      | ~                   |
| * Fed Employer Id          | Required             |                     |
|                            |                      | Required            |
| Confirm Fed Employer<br>Id |                      | Format: 99-99999999 |

5. Next, add and verify the address of the business. Be sure to use **your primary business address**, and not the location of the event. First, type in the address, and then click the 'Verify Address' button.

| Event mormation | Add Demographi | ic Information | Add an Address |                 |
|-----------------|----------------|----------------|----------------|-----------------|
| ress            |                |                |                |                 |
| Country U       | SA             | ~              |                |                 |
| * Street R      | equired        |                |                |                 |
| Street 2        |                |                |                |                 |
| Unit Type       |                | ~              | Unit #         | * City Required |
| State C         | OLORADO        | ~              | * Zip Required | County          |
|                 |                |                |                |                 |

You should get a pop-up screen like the one below. Find your verified address and select it.

| Idress Search                                           |                  |
|---------------------------------------------------------|------------------|
| Verified                                                | Select this addr |
| 1136 ALPINE AVE<br>BOULDER CO 80304-3405                | -                |
| Verified                                                | Select this addr |
| I 1136 ALPINE AVE<br>STE [Required]<br>BOULDER CO 80304 |                  |
|                                                         | Cancel Say       |

Once the address is verified you can move on to the next step.

| 0     | Verify Address |  |
|-------|----------------|--|
| 🕑 Ver | rified         |  |

6. Next, enter the contact information for your business.

| Event Information | Add Demographic Information       | Add Contact Information |
|-------------------|-----------------------------------|-------------------------|
|                   |                                   |                         |
| Contact Informat  | ion                               |                         |
| Contact Type      | Business Owner ~                  |                         |
| Contact Name      | Accountant<br>Business            |                         |
| Email *           | Business Owner                    |                         |
| Country           | Emergency<br>Legal Representative |                         |
| Phone Type        | Trustee<br>Required ~             |                         |
| *<br>Area Code    | Required                          |                         |
| * Phone Number    | Required                          |                         |
| Extension         |                                   |                         |

7. Once your registration is complete you can submit the application. Special Event licenses are free for out-of-city vendors. Boulder-based businesses are required to have a normal business

license.

8. Once your registration processes, you will get an email from <u>donotreply\_cpc@gentax.com</u> with a copy of your Special Event License. Be sure to have a digital or printed copy of the license with you at the special event.

### How to file a special event return

- Go to the Boulder Online Tax System (https://boulderonlinetax.gentaxcpc.net/TAP/\_/)
- 2. Under 'Returns' click 'File a Special Event Return'

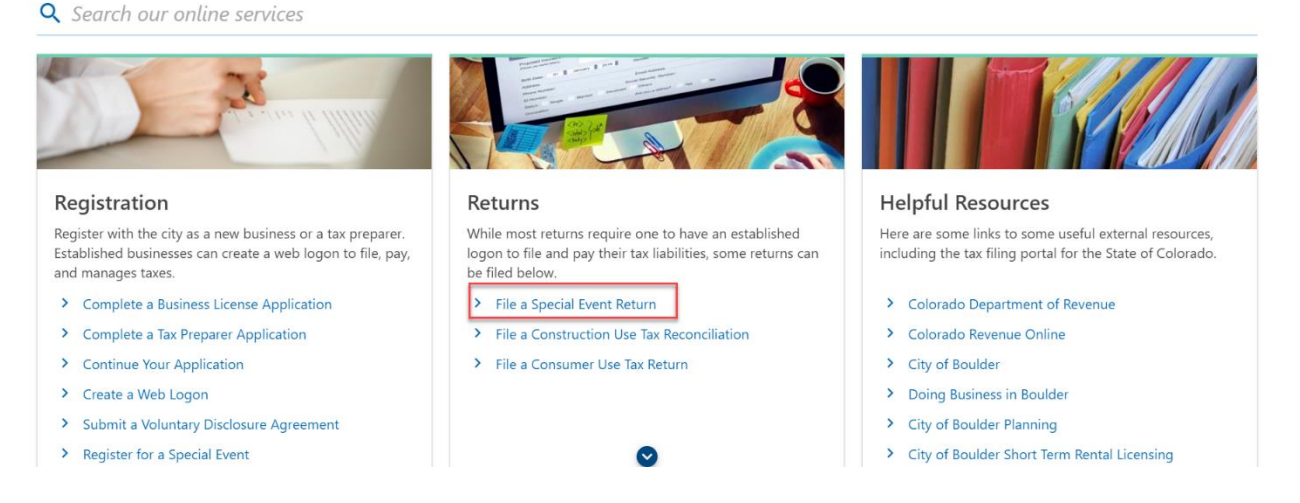

3. Use the drop-down icons to select the year and month of the event and then select the event .

| Special Event Tax Re     | turn                               |   |
|--------------------------|------------------------------------|---|
| Special Event Tax Return |                                    |   |
| Event Information        |                                    |   |
| Event Information        |                                    |   |
| Event Year               | 2021                               | ~ |
| Event Month              | July                               | ~ |
| * Special Event          | Required                           | K |
|                          | Required<br>Boulder Creek Festival |   |

4. You will need to type in the same identifying business information you used to register for the event.

| Special Event Tax Re     | turn                     | • |  |  |
|--------------------------|--------------------------|---|--|--|
| Special Event Tax Return |                          |   |  |  |
| Event Information        | Add Business Information |   |  |  |
| Business Informat        | ion                      |   |  |  |
| * Business Name          | Required                 |   |  |  |
| * Customer Type          | Required ~               |   |  |  |
| * Customer Subtype       | Required ~               |   |  |  |
| * Id Type                | Required ~               |   |  |  |
| Regld                    |                          |   |  |  |
| Confirm Regld            |                          |   |  |  |
| * Email                  | Required                 |   |  |  |

5. If you successfully pre-registered for the event you will now be taken directly to the return. You can see instructions for each tax type on the right hand side.

| vent Information            | Add Business Information | Add Return         |                                                                    |
|-----------------------------|--------------------------|--------------------|--------------------------------------------------------------------|
| he total amount due for thi | s return zero dollars?   |                    | Yes No                                                             |
| Rate Type Food Service Tax  |                          | Instructions       | Please put total revenue made                                      |
| Sales                       | 0.00                     | )                  | from all sales of food and<br>beverages. Note: this tax is in      |
| Deductions                  | 0.00                     | )                  | addition to the City of Boulder<br>Sales Tax Rate which means both |
| Net Sales                   | 0.00                     | ) Deduction Reason |                                                                    |
| Tax Rate                    | 0.0015                   |                    |                                                                    |
| Total Amount Due            | 0.00                     | )                  |                                                                    |
| Rate Type                   | Sales Tax                | Instructions       | Please put the total revenue made                                  |
| Sales                       | 0.00                     | )                  | at this event.                                                     |
| Deductions                  | 0.00                     | )                  |                                                                    |
| Net Sales                   | 0.00                     | ) Deduction Reason |                                                                    |
| Tax Rate                    | 0.0386                   | 5                  |                                                                    |
| Total Amount Due            | 0.00                     | )                  |                                                                    |
| Rate Type                   | Use Tax                  | Instructions       | Please put total inventory value of                                |
|                             |                          |                    | any tangible personal property                                     |

If you owe tax on the return, answer 'No' to the first question and then type the amount of your gross sales from the event. Note- if you answer 'No' you will see an error message pop up. Once you fill out the return the error will disappear.

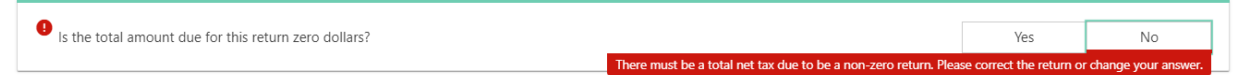

If you are a food or beverage vendor, please type the amount of your gross sales into the Food Service Tax line in addition to the Sales Tax line. The return will calculate the tax due based on the gross sales and food service tax sales that you input. In the example below the vendor sold \$1000 worth of food and beverages.

| Rate Type<br>Sales<br>Deductions<br>Net Sales<br>Tax Rate<br>Total Amount Due | Food Service Tax<br>1,000.00<br>0.00<br>1,000.00<br>0.0015<br>1.50 | Instructions Deduction Reason | Please put total revenue made<br>from all sales of food and<br>beverages. Note: this tax is in<br>addition to the City of Boulder<br>Sales Tax Rate which means both |
|-------------------------------------------------------------------------------|--------------------------------------------------------------------|-------------------------------|----------------------------------------------------------------------------------------------------|
| Rate Type<br>Sales                                                            | Sales Tax 1,000.00                                                 | Instructions                  | Please put the total revenue made at this event.                                                                                                    |
|                                                                               |                                                                    |                               |                                                                                                    |
| Deductions<br>Net Sales                                                       | 1,000.00                                                           | Deduction Reason              |                                                                                                    |

6. After you click 'Submit' and then 'Next' you will be taken to the payment page where you will select the payment option you would like.

| Event Information              | Add Business Information | Add Return | Make a Payment |             |
|--------------------------------|--------------------------|------------|----------------|-------------|
|                                |                          |            |                |             |
| Summary                        |                          |            |                |             |
| Tax Due                        |                          |            |                |             |
| Please select a payment method | od:                      |            |                |             |
| •                              | ACH Debit                |            | heck           | Credit Card |

8. We recommend ACH Debit, where you can type in your banking information and instantly pay.

| Summary                                                                           |                      |         |             |
|-----------------------------------------------------------------------------------|----------------------|---------|-------------|
| Tax Due                                                                           |                      |         | 40.10       |
| ACH Debit                                                                         | Check O              | Credit  | Card        |
| Please enter the banking information below. The bank account will be debited in 3 | 3-5 business days.   |         |             |
|                                                                                   |                      |         |             |
| Payment Channel                                                                   | Payment              |         |             |
| Туре                                                                              | Payment Type         |         |             |
| Direct Debit - US Bank                                                            | Pay Bill (ACH Debit) | *       |             |
| Bank Account Type *                                                               | Payment Date         |         |             |
| Checking Savings                                                                  | 17-May-2021          | i       |             |
| Routing Number                                                                    | Amount               |         |             |
| Required                                                                          | 40.10                |         |             |
|                                                                                   | Confirm Amount *     |         |             |
| Account Number                                                                    | Required             |         |             |
| Required                                                                          |                      |         |             |
| Confirm Account Number *                                                          |                      |         |             |
| Required                                                                          |                      |         |             |
|                                                                                   |                      |         |             |
|                                                                                   |                      |         |             |
| Cancel                                                                            |                      | < Previ | ious Submit |

For check payment you will need to print the voucher in step 9 to mail in with the check. For credit card payment you will be emailed a link to our 3<sup>rd</sup> party site where you can pay by card. Please note there is a processing fee for credit card payments.

9. Confirm your submission by typing in your email address twice.

| Confirmation            | ×                                                                                                    |
|-------------------------|----------------------------------------------------------------------------------------------------|
| Are you sure you want   | to submit this return?                                                                                |
| l hereby certify, under | penalty of perjury, that the statements made herein are to the best of my knowledge true and correct. |
| Email *                 |                                                                                                    |
| Required                |                                                                                                    |
| Confirm Email *         | Required                                                                                              |
| Required                |                                                                                                    |
|                         |                                                                                                    |
|                         | Cancel Ok                                                                                             |

10. The final page will give you an option to print out a copy of your return, along with a payment voucher if you did not pay immediately by ACH Debit. Click on 'Printable View' so that you can download, save and print your copy of the return for your records.

#### Confirmation

Thank you for using Boulder Online Tax System to submit your Special Event Tax Return. This transaction may take up to three business days to process.

Payment Voucher -- A payment voucher may be printed by clicking the "Printable View" button. If you wish to pay by mail, cut off the top portion of the voucher and mail with your check. Do not include a copy of your return. Please click the "Printable View" button below to print a copy of your submitted special event tax return form for your records.

Do not mail a copy of your printed return to the City of Boulder.

Please keep this confirmation number for your records: 1-693-302-784.

Printable View